## 推進リーダー資格取得状況確認方法

登録申請から、eラーニング・導入研修・士会指定事業の参加まで3つの要件を満たした方は、推進リーダーの資格取得となります。

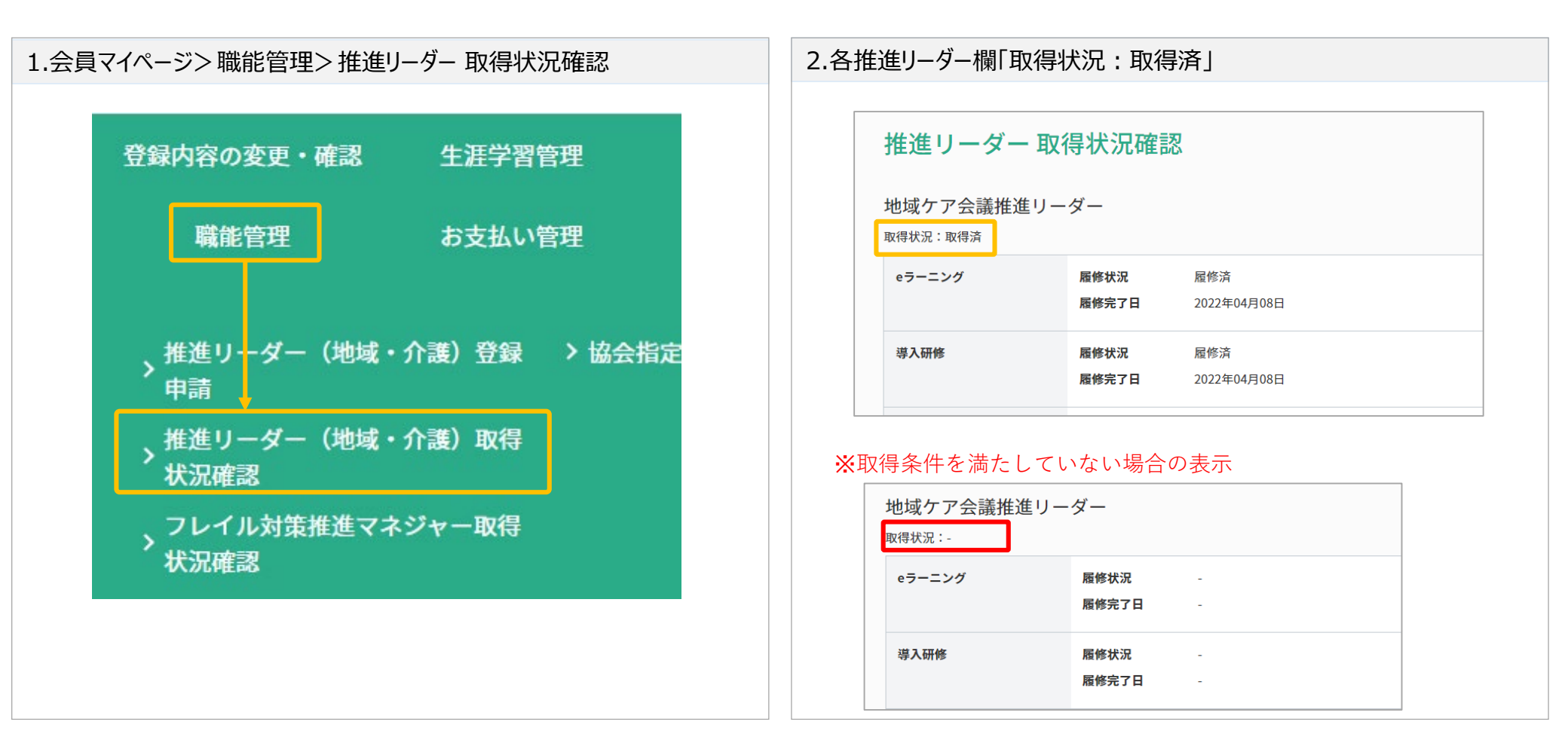

## 認定証ダウンロード方法

資格取得の認定証として、会員はマイページより証明書をダウンロードできます。 協会からの認定証の発行はしておりませんので、会員各個人でダウンロードいただきます。

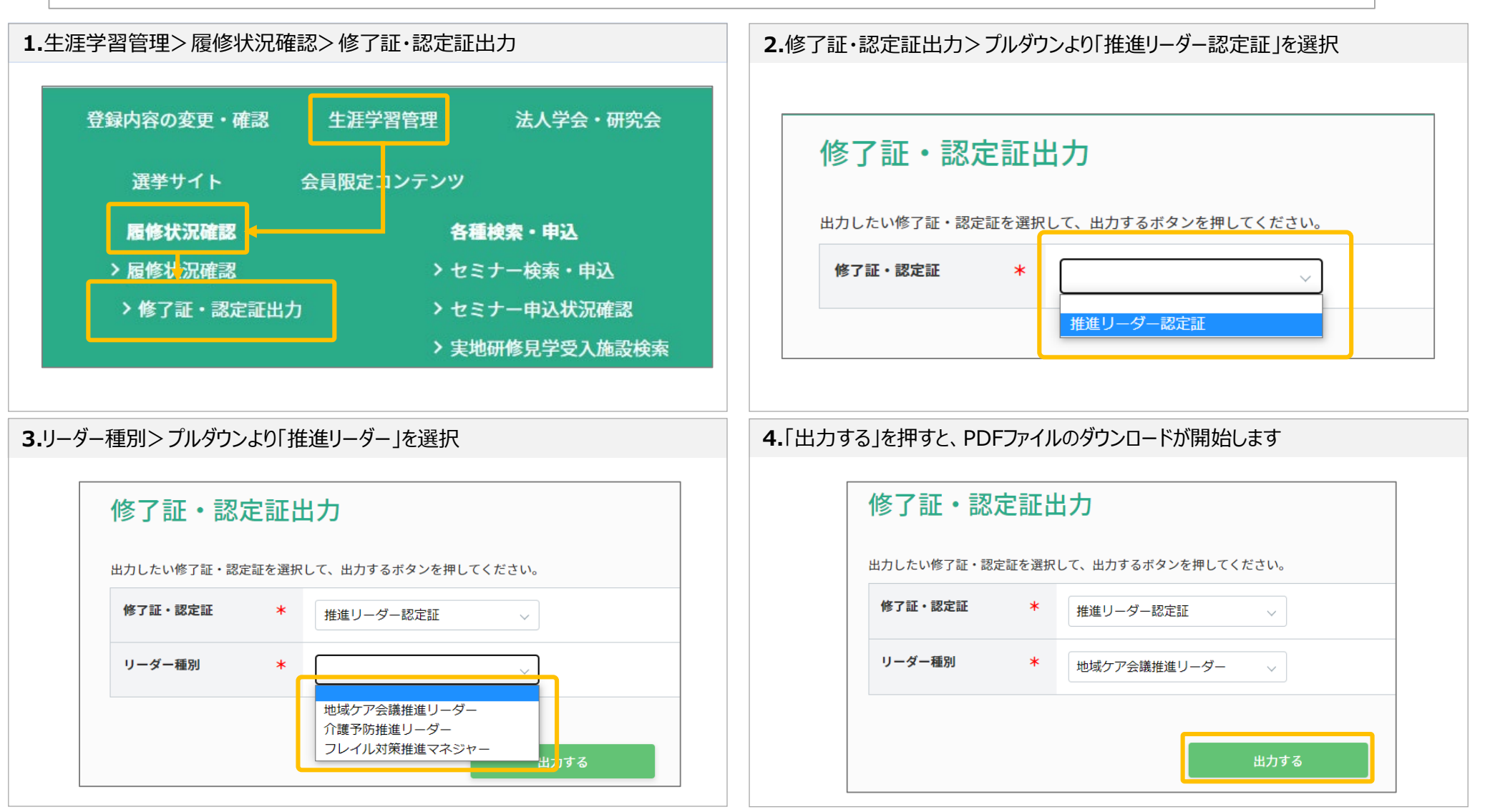

①推進リーダー資格取得確認方法 ②認定証ダウンロード方法

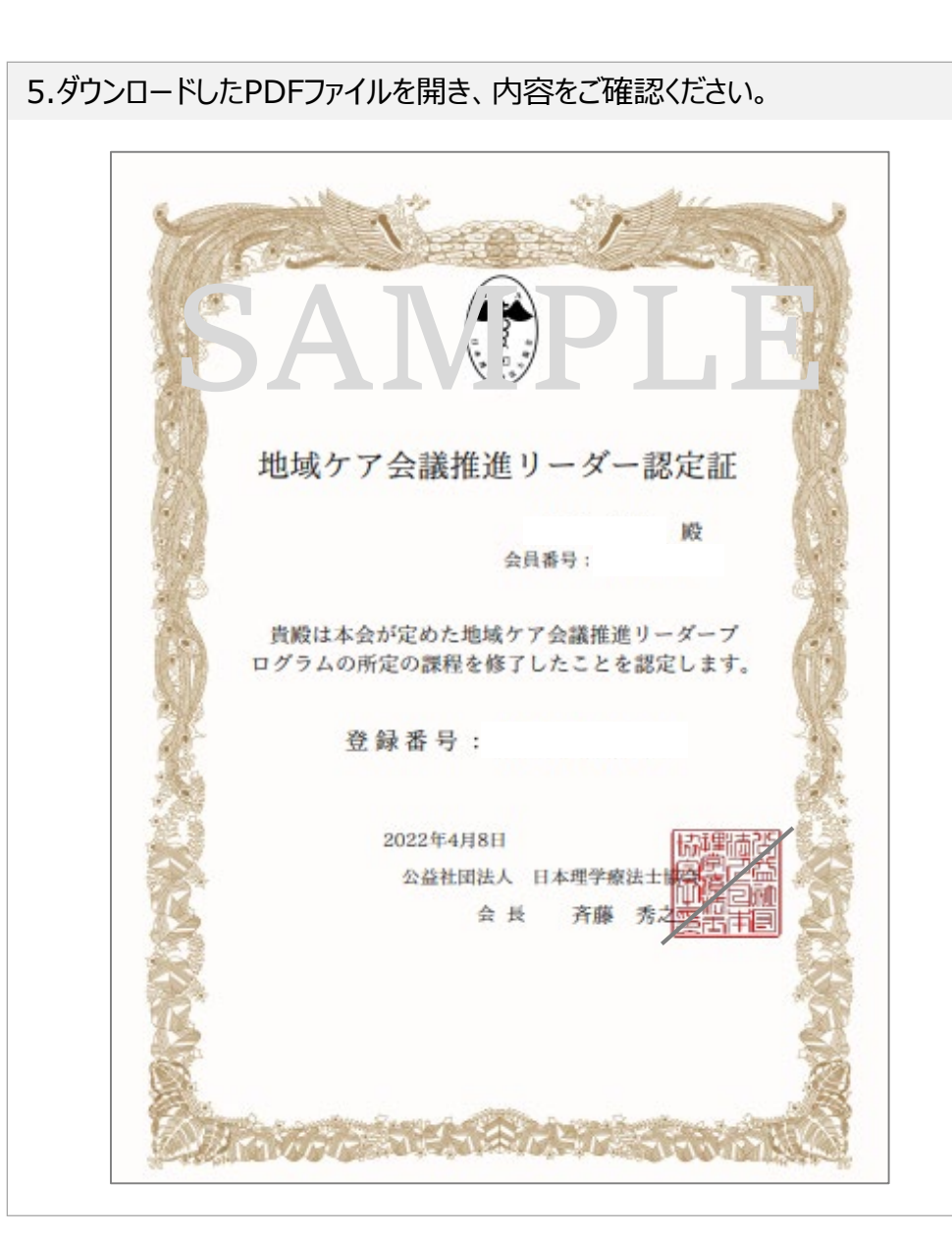